# **Remote inloggen Pharos telewerken**

Deze handleiding stelt u in staat om vanaf afstand in te kunnen loggen op het Pharos netwerk.

### Belangrijk:

Wanneer u in het verleden al remote ingelogd heeft en de app "Microsoft Remote Desktop Connection" al op uw MAC aanwezig is kunt u stap 1 overslaan.

### 1: Installatie RDP client:

**1.1**: Ga naar de website <u>http://inloggen.pharos.nl/</u>, het volgende scherm verschijnt;

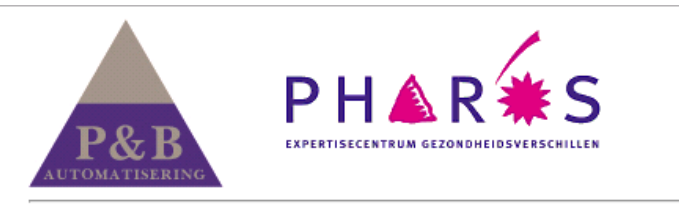

U kunt hier inloggen om verbinding te maken met de Private Cloud van Pharos.

| E-mailadres: | p.achternaam@pharos.nl |
|--------------|------------------------|
| Wachtwoord:  | Wachtwoord             |
| Inloggen     |                        |

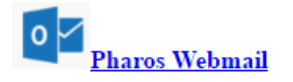

Heeft u een Apple/Mac? Als u een Apple/Mac gebruiker bent, klik dan <u>hier</u> om eenmalig Microsoft Remote Desktop voor de Mac te downloaden en te installeren. Klik op de website onder het kopje "Heeft u een Apple/MAC?" Op "hier", op de pagina klikt u op de blauwe knop "Toon in Mac App Store" onder het Grote Rode icoon;

#### Microsoft Remote Desktop

Van Microsoft Corporation

Open de Mac App Store om apps te kopen en te downloaden.

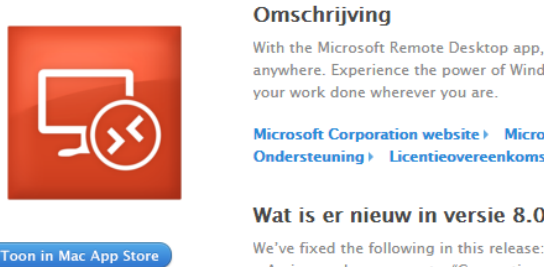

With the Microsoft Remote Desktop app, you can connect to a remote PC and your work resources from almost anywhere. Experience the power of Windows with RemoteFX in a Remote Desktop client designed to help you get

Microsoft Corporation website > Microsoft Remote Desktop Ondersteuning > Licentieovereenkomst programma >

....Meer

#### Wat is er nieuw in versie 8.0.36

- An issue where you got a "Connection reset by peer" error message when you connected over a Remote Desktop Gateway

**1.2:** Installeer de app door op "installeer" naast het icoon te klikken. Wanneer de app geïnstalleerd is kunt u deze terugvinden in de Finder op uw MAC.

## 2: authentificeren op het thuiswerk portaal:

2.1: Open Safari of andere browser (Internet Explorer, Chrome of Firefox). Ga (terug) naar de website <u>http://inloggen.pharos.nl</u>;

| U kunt hier<br>van Pharos.              | RINC PERFER                                                 | H & I<br>ITISECENTRUM GEZON                      | REHEIDSVERSCHILLEN                         | e Cl |
|-----------------------------------------|-------------------------------------------------------------|--------------------------------------------------|--------------------------------------------|------|
| E-mailadres:<br>Wachtwoord:<br>Inloggen | p.achternaam@ph<br>Wachtwoord                               | aros.nl                                          | ]                                          |      |
| 0 Z                                     | os Webmail                                                  |                                                  |                                            |      |
| Als u een Ap<br>Microsoft R             | <b>t u een Apple/M</b><br>ple/Mac gebruik<br>mote Desktop v | <b>lac?</b><br>ter bent, klik d<br>oor de Mac te | lan <u>hier</u> om eenm<br>downloaden en t | alig |

Voer bij gebruikersnaam en wachtwoord u email adres / wachtwoord in, klik op de grijze knop "inloggen"

**2.2:** In het volgende scherm word gevraagd om uw Autorisatie code, deze 4 cijferige code Ontvangt u via SMS op uw mobiele telefoon;

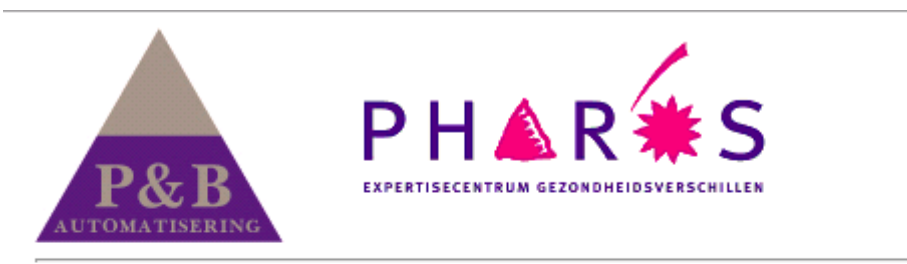

U ontvangt nu een sms met hierin uw authorisatie code.

| Authorisatie code: | •••• | ٩v |
|--------------------|------|----|
| Inloggen           |      |    |

**2.3:** Op het volgende scherm kunt u kiezen voor het blauwe icoon Pharos;

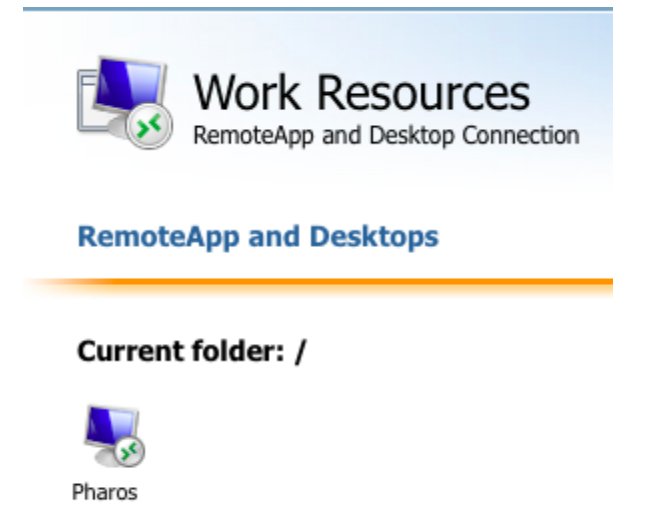

Vervolgens word er rechts onderin het dock een download getoond met het rode icoon van de Microsoft app (, wanneer u hier op klikt verschijnt het volgende;

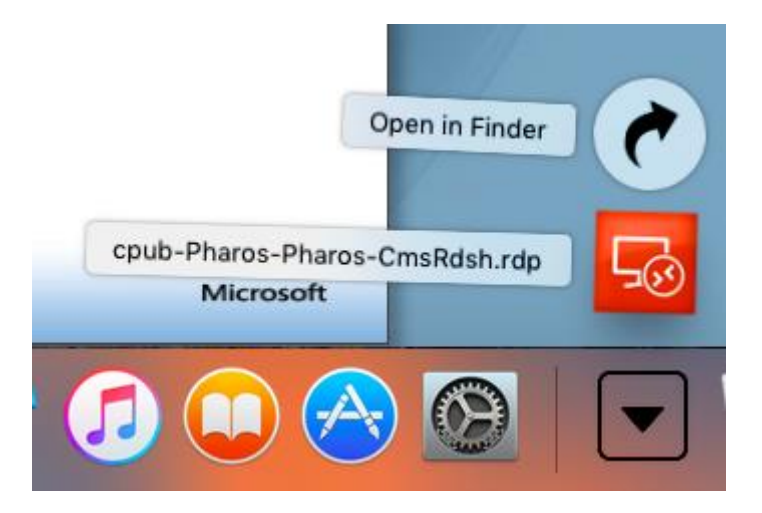

- **2.4:** Na het openen van de download volgt een venster waar u gevraagd wordt Om in te loggen, log hier nogmaals in met uw e-mail adres + wachtwoord.
- **2.5:** Na aanmelding bent u ingelogd en kan gebruik maken van de Private Cloud.